# **Using Perusall**

#### **Rachel Remmel, PhD**

Assistant Dean and Executive Director Center for Excellence in Teaching and Learning

#### Lisa Brown, EdD

Assistant Director University IT & URMC Institute for Innovative Education

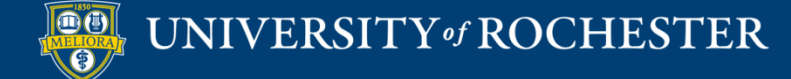

# Learning Objectives Participants will be able to...

- Describe what Perusall can do
- Experience Perusall as a student
- Create a new assignment
- Review the grading setup
- Describe strengths and limitations of Perusall

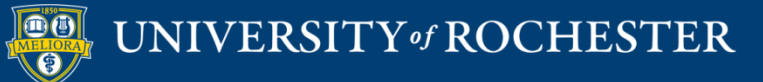

### WHAT IS PERUSALL

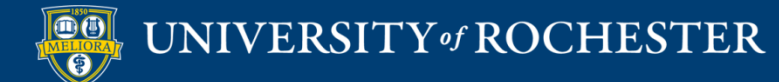

### Perusall is...

- Annotation tool
- Conversation Space

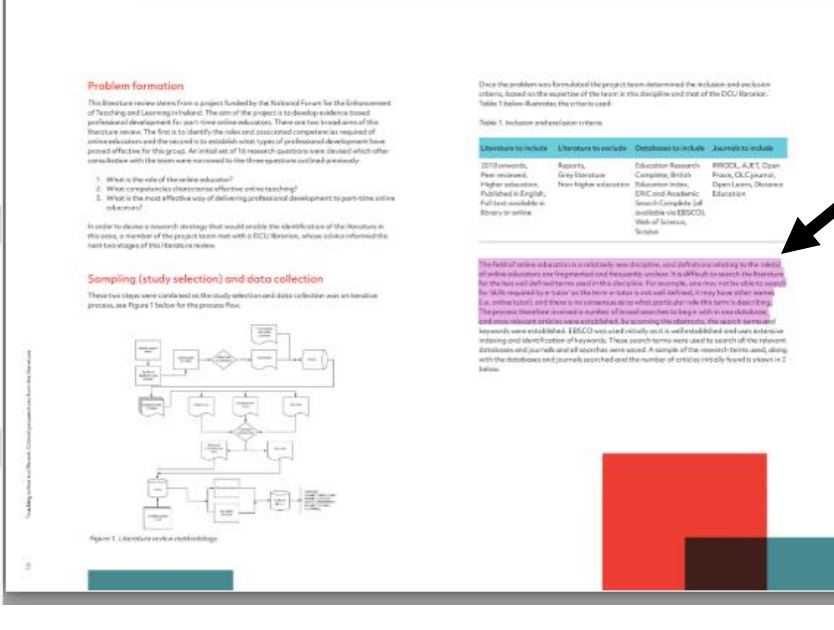

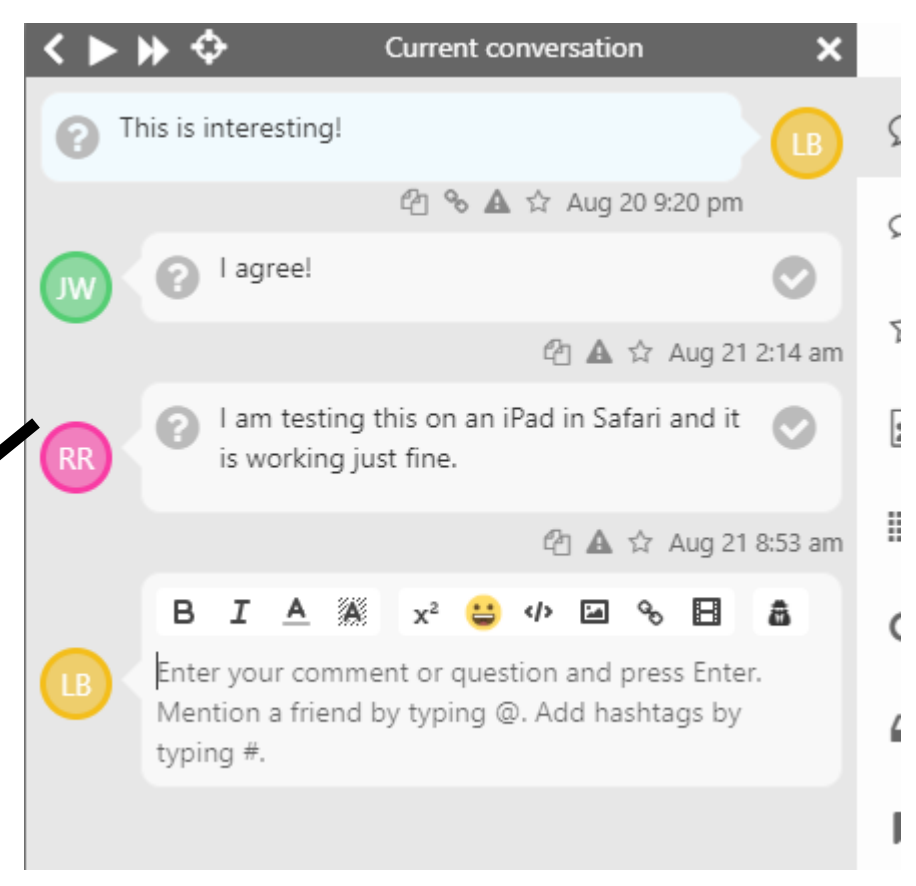

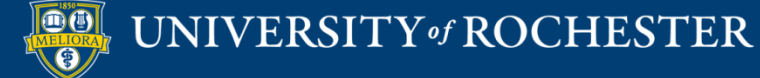

### Use Cases for Annotation

- Course Readings
  - Uploaded Documents
  - Digital Textbooks (Caution: Access)
- Course Documents
- Peer Review
- Images and Diagrams
- Video and Audio Files
- Webpages

### Menu Options

| sall Test Co 🗙                                                                                                    |
|----------------------------------------------------------------------------------------------------|
|                                                                                                    |
| Courses                                                                                                    |
| urse home                                                                                                    |
| ttings                                                                                                    |
| adebook                                                                                                    |
| tudent view                                                                                                    |
| otifications                                                                                                    |
| 25                                                                                                    |
| l to my calendar                                                                                                    |
| , in the second second s |
| nas                                                                                                    |
| -                                                                                                    |
| У                                                                                                    |
| ching-online-is-differe                                                                                                    |

Getting\_Started\_with\_C...

. . . .

~ /

- Getting\_Started\_with\_G...
- QM-Higher-Ed-Sixth-E...

#### Assignments

Aug 24: Teaching-online-i...

### **Recommended Reading**

https://support.perusall.com/hc/en-us/categories/360002157414-Instructors

https://support.perusall.com/hc/en-us/sections/360005183594-Scoring-and-grades

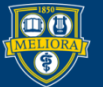

### UNIVERSITY of ROCHESTER

### Build a Library

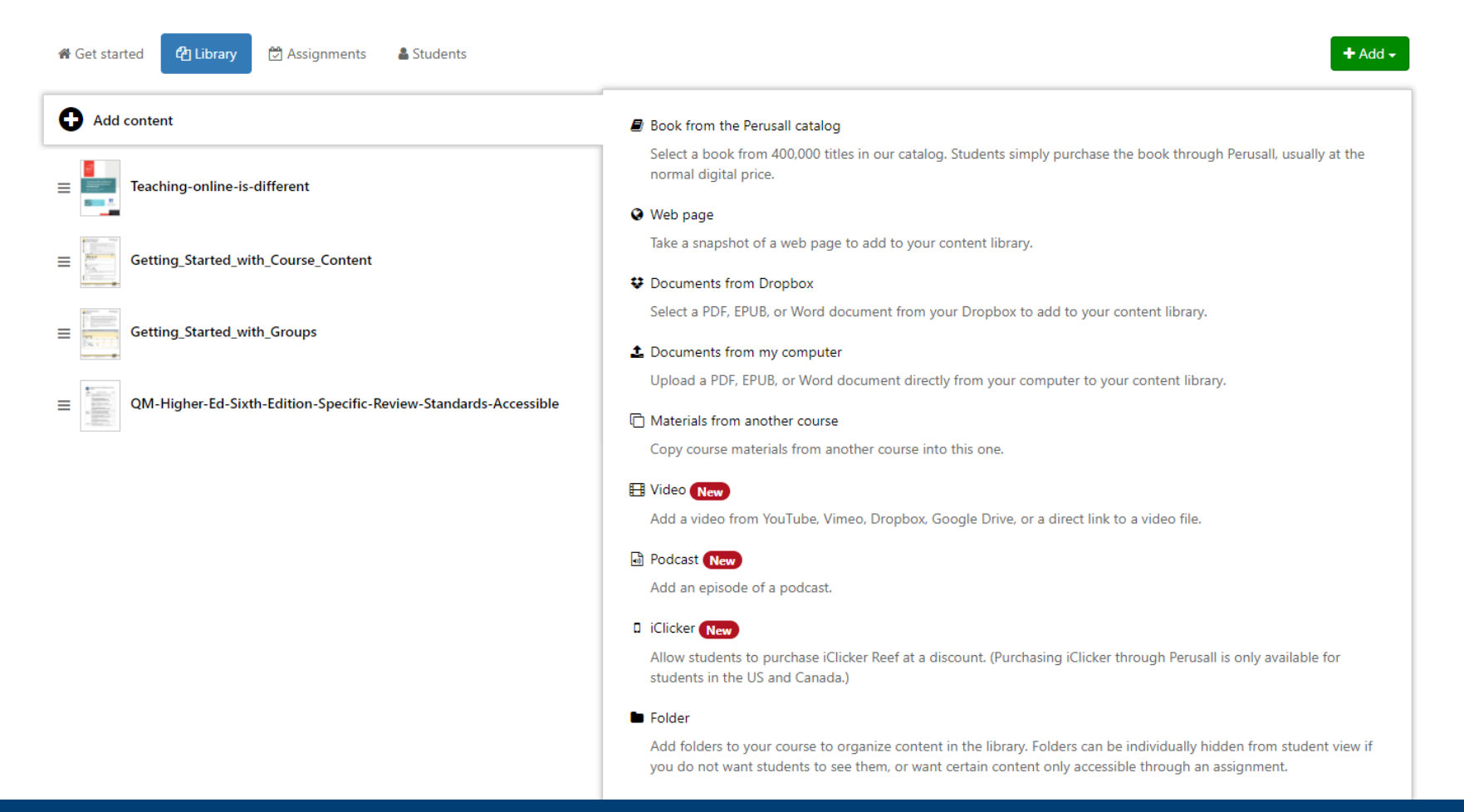

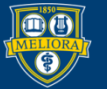

### UNIVERSITY of ROCHESTER

### Build an Assignment

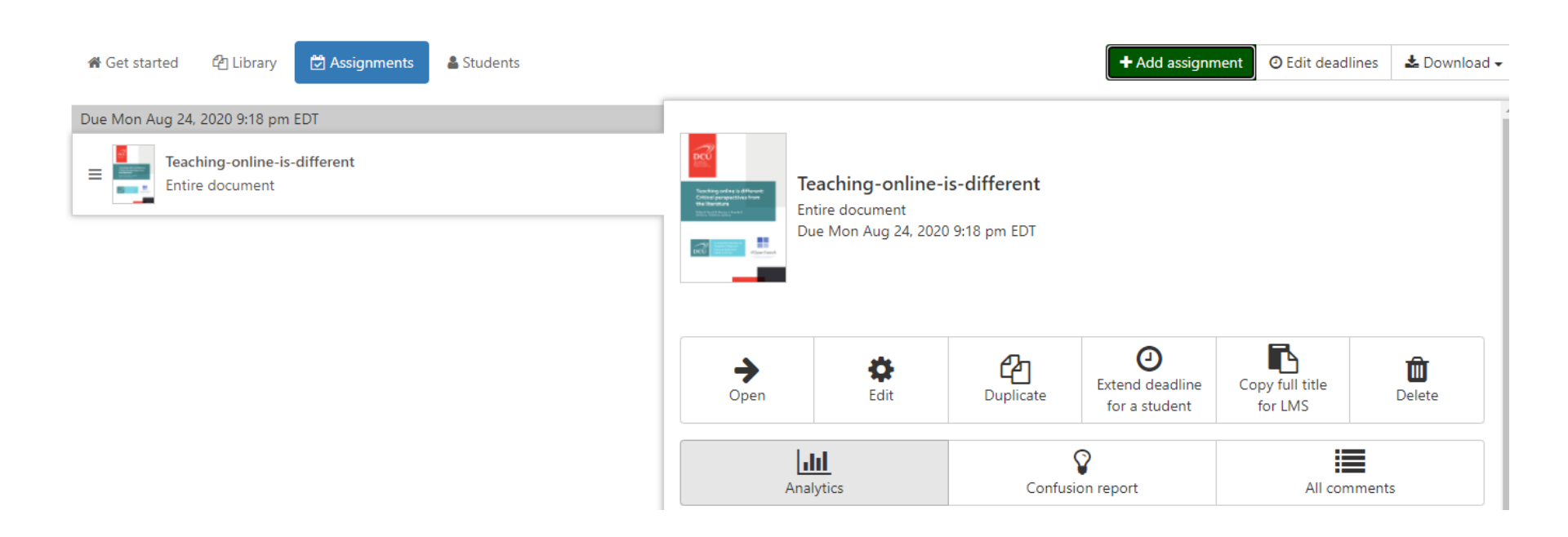

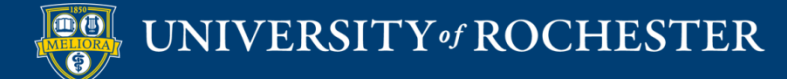

### Experience

- Login to Blackboard
- Under Continuous Courses find
  - Perusall Workshop April 2021
- Click to Enter

- O Perusall Test Course
- O Perusall Workshop April 2021
- PHS.template

Test.Perusall TRAIN.Perusall.April2021 phs.template

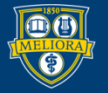

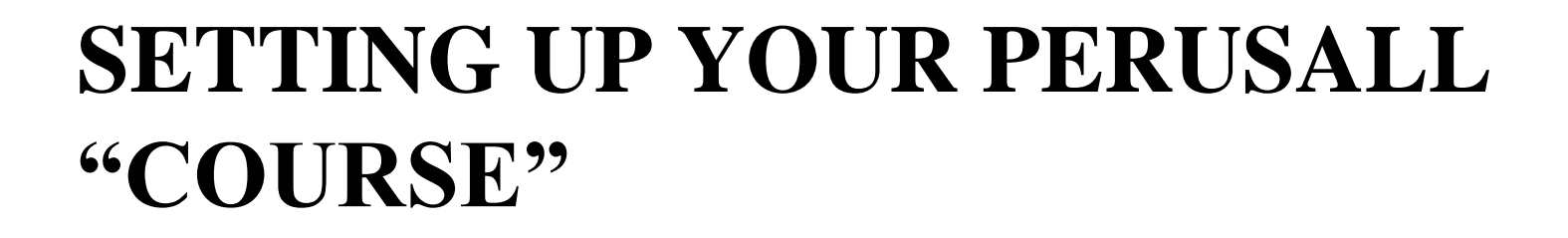

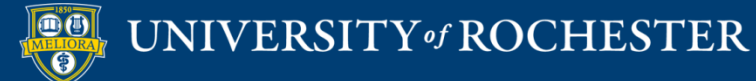

### Build Content – Web Link

| Build Content 🗸 | Assessments 🗸 🛛 Tools 🗸 |
|-----------------|-------------------------|
| Create          | New Page                |
| ltem            | Content Folder          |
| File            | Module Page             |
|                 | Blank Page              |
|                 |                         |
| Web Link        | Mashups                 |
|                 | Flickr Photo            |

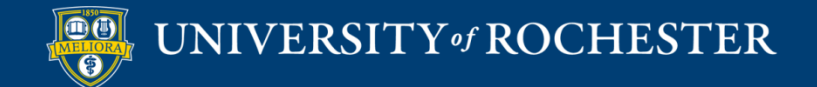

### Provide Link Name and URL

| WEB LINK INFORMATION |                                                          |
|----------------------|----------------------------------------------------------|
| * Name               | Perusall Course Home (Instructor Access)                 |
| * URL                | https://app.perusall.com/lti/launch                      |
| _                    | For example, http://www.myschool.edu/                    |
|                      | This link is to a Tool Provider. What's a Tool Provider? |
| L                    | Enable Evaluation 💿 Yes 💿 No                             |

| STANDARD OPTIONS                     |            |
|--------------------------------------|------------|
| Permit Users to View this<br>Content | ⊙ Yes ⊛ No |

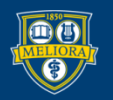

### Initialize Course with Perusall

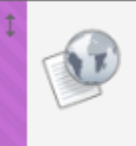

Perusall Course Home (Instructor Access) 📀

Availability: Item is hidden from students.

Click the link created Will create your account Will create course space

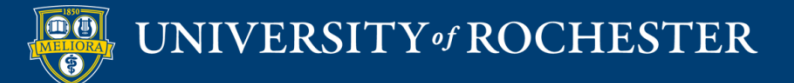

### **CREATE A NEW ASSIGNMENT**

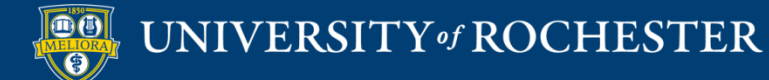

### Upload / Add Content

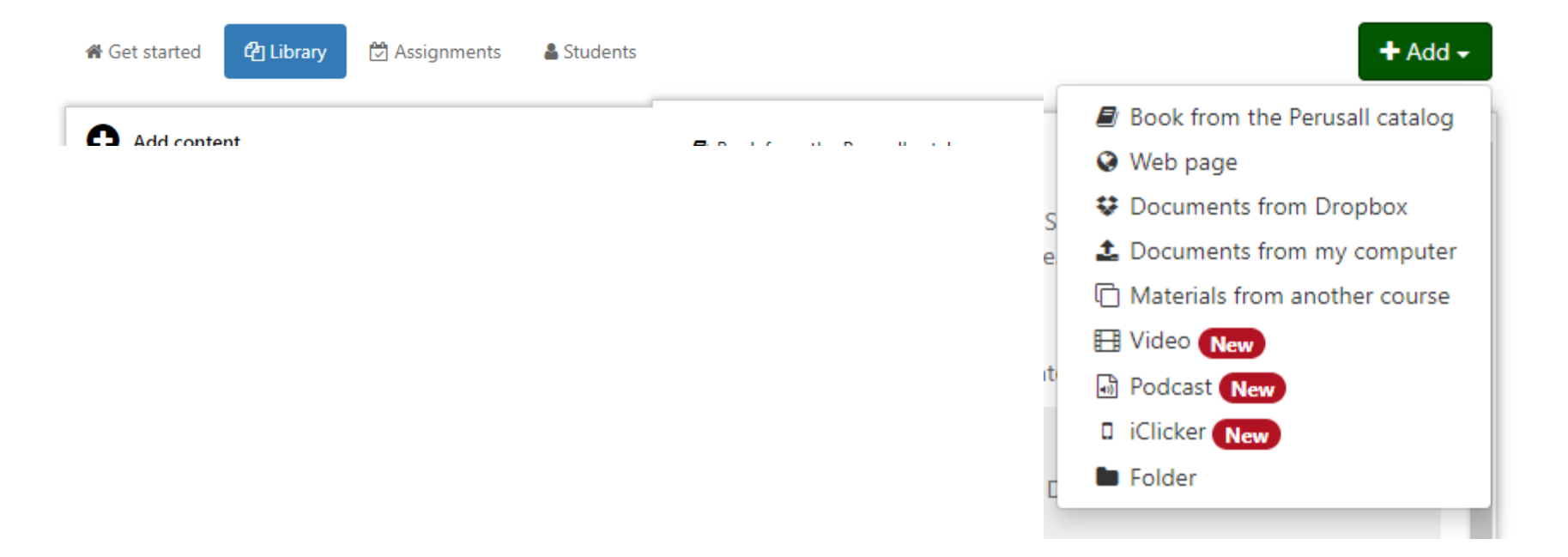

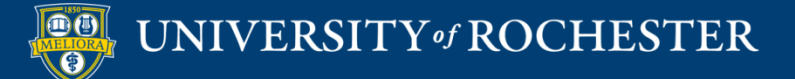

### Create an Assignment and Select Content

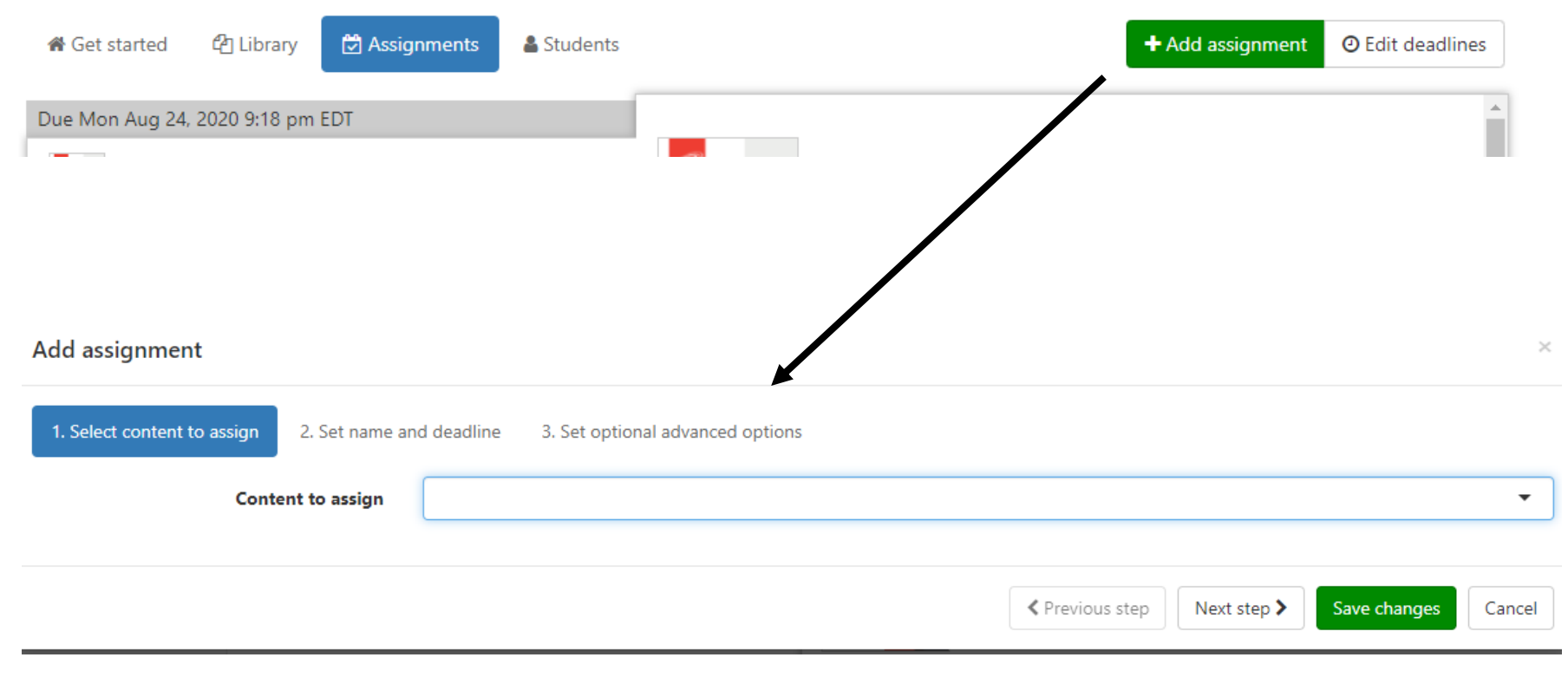

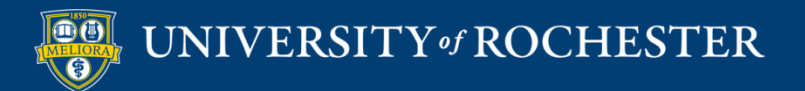

# Set Assignment Name and Due Date

| Add assignment              |                           |                                                                                                    |                             |                   |                       | ×          |
|-----------------------------|---------------------------|----------------------------------------------------------------------------------------------------|-----------------------------|-------------------|-----------------------|------------|
| 1. Select content to assign | 2. Set name and deadline  | 3. Set optional advanced options                                                                                            |                             |                   |                       |            |
|                             | Submission deadline       | Monday August 24, 2020, 9:18 PM                                                                                             |                             |                   |                       |            |
|                             |                           | Students can annotate for full credit until this deadline. Yo adding responses or partial credit for late work.             | our course settings w       | ill determine whe | ther there is a reply | window for |
|                             | Assignment name           |                                                                                                    |                             |                   |                       |            |
|                             |                           | Optional. If you give the assignment a name, ensure each assignments will be assigned to different students. <u>Learn r</u> | assignment has a ur<br>more | nique name unles  | s the identically-nam | ned        |
|                             | Instructions for students | BIA 🎘 x² 👙 🕫 🖌 🖪                                                                                                    |                             |                   |                       |            |
|                             |                           |                                                                                                    |                             |                   |                       |            |
|                             |                           |                                                                                                    |                             |                   |                       |            |
|                             |                           |                                                                                                    |                             |                   |                       |            |
|                             |                           |                                                                                                    |                             |                   |                       |            |
|                             |                           |                                                                                                    |                             |                   |                       |            |
|                             |                           | Optional. Add instructions for students: what they should                                                                   | focus on, tips for rea      | ading, etc.       |                       |            |
|                             |                           |                                                                                                    | Previous step               | Next step >       | Save changes          | Cancel     |
|                             |                           |                                                                                                    |                             |                   |                       |            |

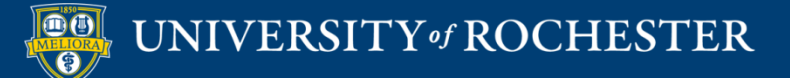

### Set Assignment Options

#### Add assignment

| 1. Select content to assign | 2. Set name and deadline     | 3. Set optional advanced options                                                                                                    |
|-----------------------------|------------------------------|----------------------------------------------------------------------------------------------------|
|                             | Annotations to grade         | Use course setting (2)                                                                                                    |
|                             |                              | This overrides your course default; the course default can be changed in your course settings.                                                                                                    |
| Assignment is vis           | ible to students starting on |                                                                                                    |
|                             |                              | Do not show the assignment to students on the course home page until this time. This overrides your course assignment availability settings set under Settings > General.                                                           |
|                             | Assign to specific students  | Select an option                                                                                                    |
|                             |                              | Select one or more students to assign this to; leave blank to assign to all students in the course. Learn more                                                                                                    |
|                             |                              | Assignment is fully anonymous<br>If checked, students will appear as anonymous when working on the assignment, and all comments will be posted<br>anonymously. As always, nothing is anonymous to the instructor. <u>Learn more</u> |
|                             |                              | Assignment is optional<br>If checked, the assignment will display as optional for students, and scores will not be calculated or displayed in the<br>gradebook.                                                                     |

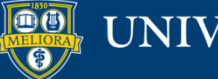

UNIVERSITY of ROCHESTER

Previous step
Next step > Save changes

 $\times$ 

### **SETTINGS FOR GRADING**

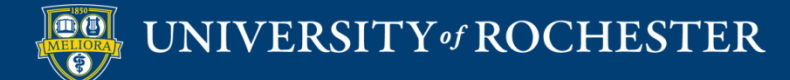

### Grading Considerations

- Many, many setting options
  - Pro: extremely flexible
  - Con: instructor learning curve
- Defaults unlikely to work well
- Significant digital divide penalties for certain settings
- Grade passback to Blackboard once set up
- Manual overrides possible, including for past settings

### **Course Settings**

| General | Access    | Grouping         | Scoring      | Advanced                                                                                                    |
|---------|-----------|------------------|--------------|----------------------------------------------------------------------------------------------------|
|         |           | Co               | ourse name   | Perusall Test Course                                                                                                    |
|         |           |                  |              | Your unique course URL is based on this name. If you change the name, the URL will change.                                                                                                    |
|         |           |                  | Institution  | University of Rochester (Rochester, NY, US)                                                                                                    |
|         |           |                  |              | Type to search for your institution, and contact Perusall support if your institution is not listed.                                                                                                    |
|         |           | Course           | e start date | Thursday August 20, 2020                                                                                                    |
|         |           | Cours            | e end date   |                                                                                                    |
|         | Availabil | ity period of as | ssignments   | allow students to see each assignment as soon as it has been created -                                                                                                    |
|         |           |                  |              | When should students see each assignment? Before this time, students will not see the assignment listed in the assignments list on their course home page.                                                           |
|         |           | Annotatio        | n language   | English                                                                                                    |
|         |           |                  |              | Perusall's automatic grading system will grade student comments under the assumption they are written in this language. Changing this setting will not retroactively regrade comments that have already been graded. |
|         | F         | Release scores t | to students  | only after instructor manually releases them in the Gradebook                                                                                                    |
|         |           |                  |              | When should students be able to see their Perusall assignment scores? This setting also controls when scores are sent back to your LMS gradebook, if you have integrated Perusall with your LMS.                     |

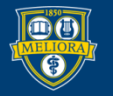

| General Access Grouping                                                                                                    | Scoring Advanced                                                                                                    |                                                                                                    |
|----------------------------------------------------------------------------------------------------|----------------------------------------------------------------------------------------------------|----------------------------------------------------------------------------------------------------|
| Perusall scoring is based on up to six co<br>100 results in full credit, which is scaled<br>component when computing student sc<br>may add up to more than 100, which all<br><b>in Perusall</b> | mponents, each of which has<br>to your assignment score rar<br>ores) and how students earn<br>ows students to earn the ma: | s a target value from 0 to 100. The target represents the maximum amount that a student can earn from that component; a combined score of nge as specified under the <b>Advanced</b> tab. For each component you can customize the overall target (set the target to 0 to disregard that a credit towards the target. Although final student scores are capped at the upper range you set under the <b>Advanced</b> tab, your scoring targets aximum assignment score in multiple ways. Any changes you make here will apply to all assignments in this course. <b>Learn more about scoring</b>                                                                                                    |
|                                                                                                    | Reset scoring                                                                                                    | g settings to a preset: 📦 Annotation content only                                                                                                    |
| Annotation content component                                                                                                    |                                                                                                    |                                                                                                    |
| Annota                                                                                                    | tion content score target                                                                                                  | 0% <b>60%</b> 100%                                                                                                    |
|                                                                                                    |                                                                                                    | Based on Perusall's annotation quality algorithm. Students can earn up to this percentage of full credit based on comment quality.                                                                                                    |
|                                                                                                    | Annotations to grade                                                                                                    | <sup>2</sup> Perusall uses Al grading to<br>Students must submit this many high-quality annotations to be eligible for full credit. See our knowledge base for more in mation on                                                                                                    |
| Relative point val                                                                                                    | ues for each quality level                                                                                                 | <sup>scoring.</sup> rate annotation quality using                                                                                                    |
|                                                                                                    |                                                                                                    | relatively more credit for e.g., a high Sataum Oral ligh Satic The act pdin vi anyt best of the state of the state of the |
|                                                                                                    |                                                                                                    | Quality scores are absolute<br>If checked, the point values above are on Qualities are starting at the point values above are on Quality score of 4 is counted as 80% of the maximum on an absolute scale, or 50% of the maximum on a relative scale.)                                                                                                    |
| Pos                                                                                                    | st-deadline reply window                                                                                                   | do not allow responses for credit passacted line annotations referring to                                                                                                    |
|                                                                                                    |                                                                                                    | Allow students to continue to respond to relating comments and questions for full credit for this long after the deadline.                                                                                                    |
|                                                                                                    | Late annotation period                                                                                                    | do not score any late annotations                                                                                                    |
|                                                                                                    |                                                                                                    | Allow students to submit comments for partial credit for this long after the deadline. Credit declines linearly: comments earn full credit at the                                                                                                    |

Allow students to submit comments for partial credit for this long after the deadline. Credit declines linearly; comments earn full credit at deadline and no credit by the end of this late annotation period.

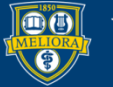

#### ✓ Students cannot earn more credit (for annotations) after the deadline than they earned before it

This encourages students to complete most of the assignment before the initial deadline. This has no impact unless your course has a late annotation period or a post-deadline reply window.

Maximum penalty for responses that are not distributed evenly 0% 100% throughout the content Opening assignment component Opening assignment target 0% 100% Credit for each time the student opens the assignment before the deadline. Students can earn up to this percentage of full credit based on opening the assignment multiple times. Opening assignment increment 0% 5.0% Digital Divide students that print Students earn this percentage and read are disadvantaged by Reading component **Reading target** these options 0% 100% Credit for how much of the document the student reads. Students can earn up to this percentage of full credit by reading each page or section of the document. (This will not apply for web pages or videos that are assigned; students receive full credit for this scoring component automatically for materials in those formats.) Active reading time component Active reading target 0% 100% 10% Credit for each minute the student spends actively engaging with the assignment. Students can earn up to this percentage of full credit by spending time actively reading or engaging with the assignment.

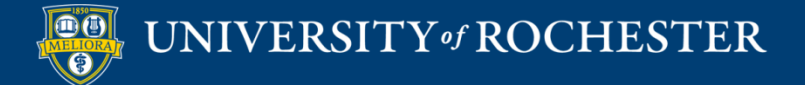

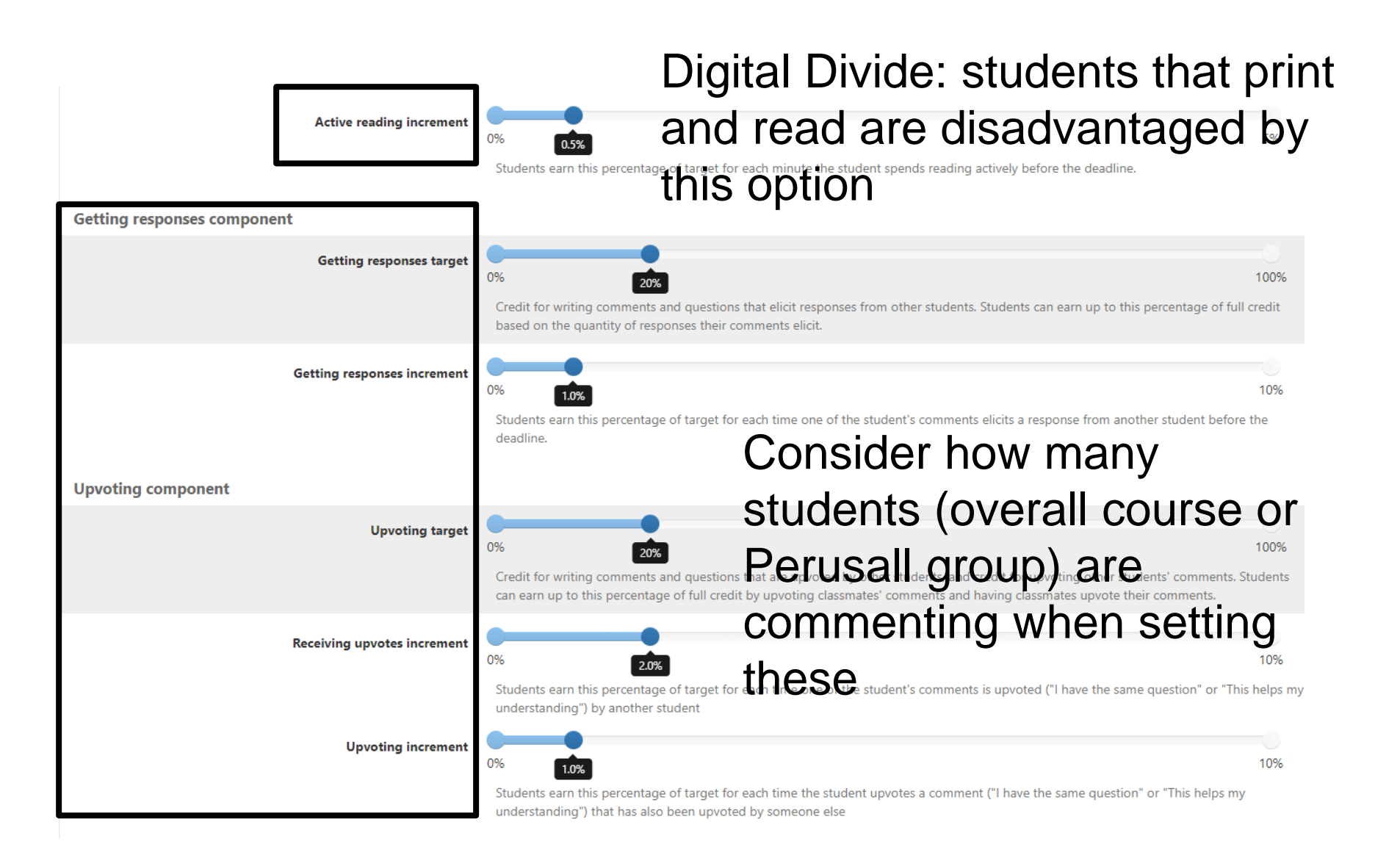

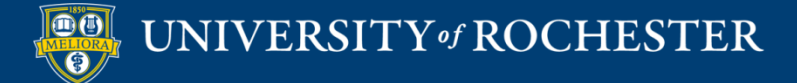

### **Advanced Settings**

| General | Access Grouping | Scoring Ad         | lvanced                                                                                 |                                                                                                    |                                                                                                    |                                                                                                    |
|---------|-----------------|--------------------|-----------------------------------------------------------------------------------------|----------------------------------------------------------------------------------------------------|----------------------------------------------------------------------------------------------------|----------------------------------------------------------------------------------------------------|
|         | Assign          | ment score range   | 0                                                                                       | ▼                                                                                                    | 3                                                                                                    | \$                                                                                                    |
|         |                 |                    | The lowest and hig                                                                      | hest possible score a student can earn o                                                                                                    | n an assignment.                                                                                                    |                                                                                                    |
|         | Assignmer       | nt score precision | 0                                                                                       |                                                                                                    |                                                                                                    | ÷                                                                                                    |
|         |                 |                    | Number of decimal                                                                       | places to round assignment scores.                                                                                                    |                                                                                                    |                                                                                                    |
|         | Threshold       | d score for credit |                                                                                         |                                                                                                    |                                                                                                    | ×                                                                                                    |
| Thes    | e goverr        | 1                  | If you enter a value<br>higher than this thi<br>work at all should r                    | e here, all student scores will be reported<br>reshold value, on the assignment score s<br>result in credit for the assignment. Leave                                       | as 0 (no credit) or 1 (credit). Cr<br>cale specified above. Set to 0 to<br>blank to disable threshold scori                         | edit is given for scores at or<br>indicate that submitting any<br>ing.                                           |
| how a   | prades a        | re                 | Assign a score in                                                                       | f a student completes no work                                                                                                    |                                                                                                    |                                                                                                    |
| passe   | ed back         | to                 | If checked, student<br>assignment has pa:<br>score.                                     | s that submit no work will receive the low<br>ssed. If unchecked, students that submit                                                                                      | west possible assignment score<br>no work will have a blank in the                                                                  | after the final deadline for an<br>e Gradebook instead of a                                                      |
| Black   | board           |                    | Grades synced to<br>If checked, the perco<br>of the highest poss<br>the lowest and high | to LMS should be a percentage based or<br>centage scores synced to your LMS will b<br>tible assignment score. Otherwise, the pe<br>hest possible assignment score. For exam | the full score range<br>e calculated as the student's sc<br>ercentage will be calculated only<br>aple, if your score range is 1-4 a | ore in Perusall as a percentage<br><sup>,</sup> based on the range between<br>and the stud <u>ent scores a 3</u> |

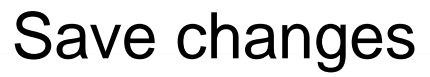

Save changes

1157/:... 15 1 1/1

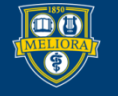

### Nudging on By Default

#### Advanced

#### Allow students to download all uploaded course materials

If checked, students will be able to download all materials in the course that you have uploaded, even if you have not explicitly marked them as downloadable. This setting does not apply to textbooks that students purchase, which cannot be downloaded.

#### Enable assignment reminders

If checked, students that have not completed an assignment will be sent reminders before the assignment is due. (Reminders will only be sent out when the Gradebook has been enabled.)

#### Hide from students the number of comments required for full credit

If checked, students will not be shown the number of comments required for full credit on each assignment

#### Enable group and one-on-one chats

If checked, your course will have access to group chats where students can discuss course content together or in smaller private groups. Students and instructors can also communicate through one-on-one messages.

#### Enable real-time student "nudges"

in checked, students will receive periodic in-app "hudges" with intelligent suggestions on how to increase their productivity based on their engagement.

Allow instructor to edit any student comment by clicking on it

If you don't want reminders sent, uncheck relevant boxes. This can also be done on individual assignments.

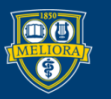

Save changes

### Make Grading Transparent

#### Advanced

#### Allow students to download all uploaded course materials

If checked, students will be able to download all materials in the course that you have uploaded, even if you have not explicitly marked them as downloadable. This setting does not apply to textbooks that students purchase, which cannot be downloaded.

#### Enable assignment reminders

If checked, students that have not completed an assignment will be sent reminders before the assignment is due. (Reminders will only be sent out when the Gradebook has been enabled.)

#### ☑ Hide from students the number of comments required for full credit

If checked, students will not be shown the number of comments required for full credit on each assignment

#### Enable group and one-on-one chats

If checked, your course will have access to group chats where students can discuss course content together or in smaller private groups. Students and instructors can also communicate through one-on-one messages.

#### Enable real-time student "nudges"

If checked, students will receive periodic in-app "nudges" with intelligent suggestions on how to increase their productivity based on their engagement.

Allow instructor to edit any student comment by clicking on it

Save changes

Students typically want to know the criteria. The default is to hide the criteria.

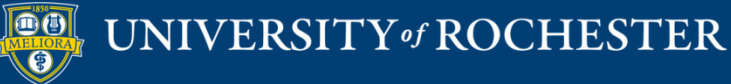

### Turning Off Grading

|                              | When should students see each assignment? Before this time, students will not see the assignment listed in the<br>assignments list on their course home page.                                                                                                    |
|------------------------------|----------------------------------------------------------------------------------------------------|
| Annotation language          | English                                                                                                    |
|                              | Perusall's automatic grading system will grade student comments under the assumption they are written in this language. Changing this setting will not retroactively regrade comments that have already been graded.                                                                                                    |
| Release scores to students   | only after instructor manually releases them in the Gradebook                                                                                                    |
|                              | after the assignment deadline has passed                                                                                                    |
|                              | immediately, as the student submits work                                                                                                    |
| Welcome message for students | never (hide the gradebook and disable Perusall's scoring)                                                                                                    |
|                              | only after instructor manually releases them in the Gradebook                                                                                                    |
|                              | Collaboration gets you help whenever you need it, makes learning more fun, enables you to help others (which research shows is also a great way for you to learn), and helps the instructor make class better by emphasizing information that you need.                                                                                                    |
|                              | If you have a question or information to share about a passage in the readings, highlight the text and type in a comment as an annotation. You can also respond to a classmate's annotation in threads (Facebook style) in real time or upvote questions you find helpful. Good annotations contribute to the class by stimulating discussion, evolution your thought processes helping others and drawing attention to good points. If a particulation |

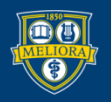

### UNIVERSITY of ROCHESTER

### ADDING AN ASSIGNMENT TO BLACKBOARD

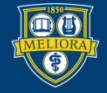

## Connecting your Assignment in Blackboard Build Content – Web Link

| Build Content   ~ | Assessments 🗸 🛛 Tools 🗸 |
|-------------------|-------------------------|
| Create            | New Page                |
| ltem              | Content Folder          |
| File              | Module Page             |
| Imaga             | Blank Page              |
| Web Link          | Iashups                 |
|                   | Flickr Photo            |

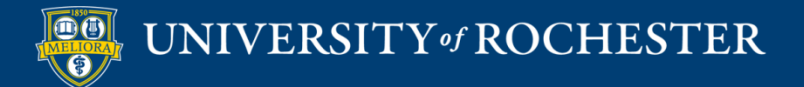

### Note this Menu Option

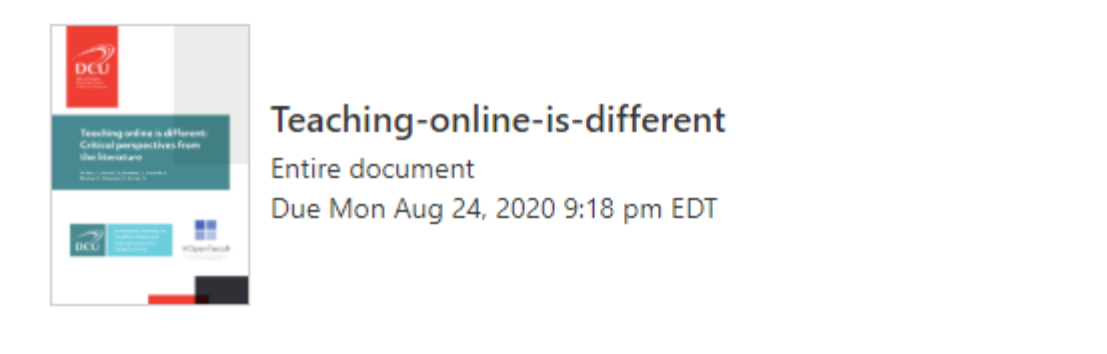

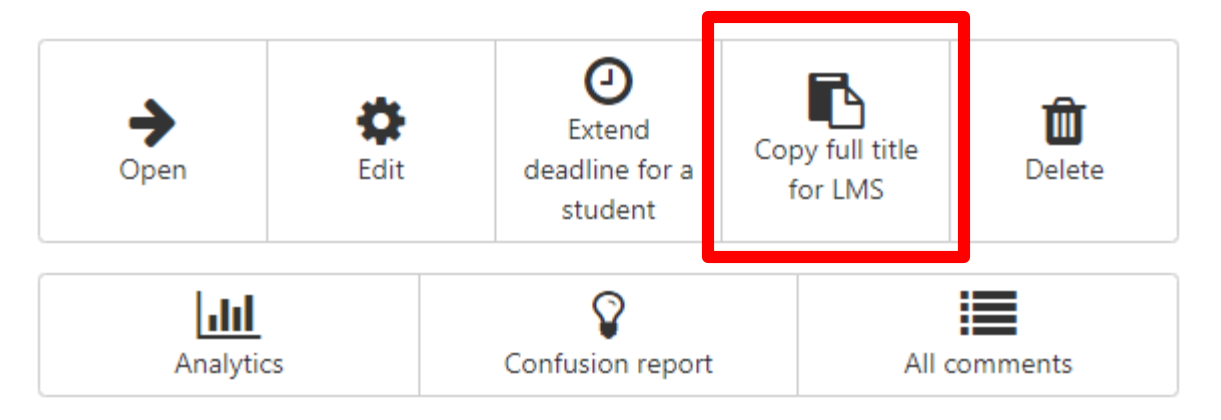

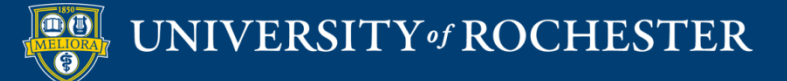

# Provide Copied Link Name and URL

| WEB LINK INFORMATION |                                                                                   |
|----------------------|-----------------------------------------------------------------------------------|
| * Name               | Teaching-online-is-different                                                      |
| * URL                | https://app.perusall.com/lti/launch                                               |
|                      | For example, http://www.myschool.edu/                                             |
|                      | This link is to a Tool Provider. What's a Tool Provider?                          |
|                      | Enable Evaluation 💿 Yes 💿 No                                                      |
|                      | To set additional evaluation options, use the Column settings in the Grade Center |
|                      | * Points Possible 10                                                              |
|                      | Visible to Students 💿 Yes 💿 No                                                    |
|                      | Due Date                                                                          |

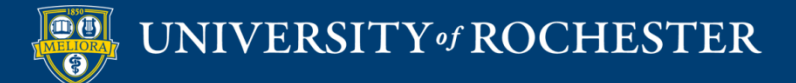

## Pass-through authentication for you and your students into Perusall

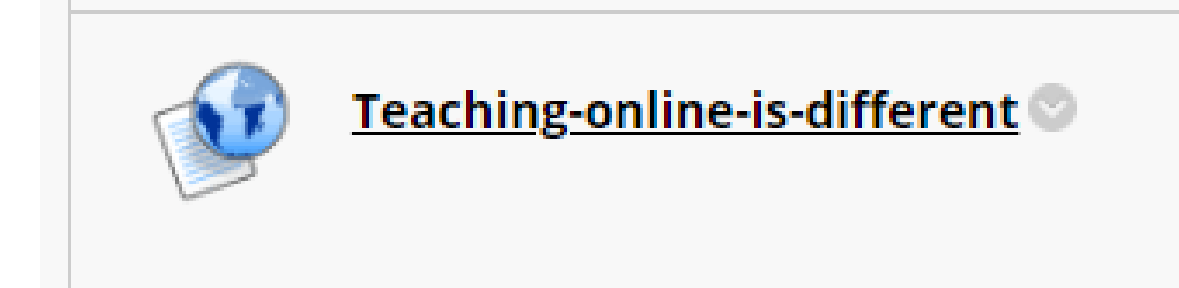

Click the link created Will create accounts when needed Passes into specific assignment

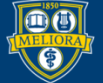

# Strengths of Perusall

- Promotes collaboration
- Builds community
- Encourages close reading of text/media
- Accepts variety of media types
- Blackboard integration
- Instructor control
  - Huge number of settings for maximum flexibility
  - Effective manual overrides

### Limitations to Perusall

- Instructor learning curve on grading and settings, especially since defaults are unlikely to be desirable
- Beware OCR documents as text distinction may not be as good
- Digital textbooks access issues for students who rely on library and support office copies

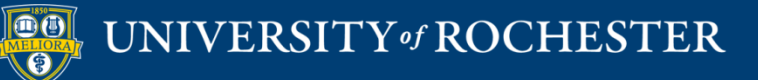

### THANK YOU QUESTIONS?

### More Workshops

http://rochester.edu/online-learning/index.html

.

- Voicethread Assignment Feature Changes
  - Dates: Friday, April 30, 12 noon

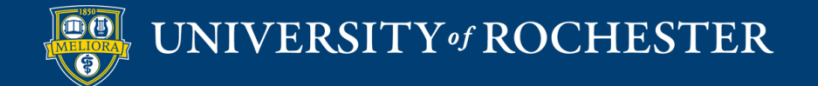

### Video Tutorials

<u>http://rochester.edu/online-learning/disruption/index.html</u>

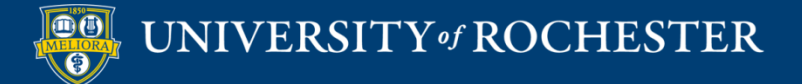